## KWHS - Instrucciones para la Autorización para Deportes

## Ningún deportista tiene permitido participar sin una tarjeta de autorización emitida por el director de <u>deportes.</u>

Deportistas y padres – <u>www.AthleticClearance.com</u> es donde debe completar su autorización para participar en los deportes de Key West High School. Todos los formularios necesarios para los deportes deben completarse en línea. Esto incluye a todos los estudiantes que han entregado formularios por correo electrónico, correo postal o en persona. Esté preparado con lo siguiente para completar su solicitud:

- 1. Para registrarse en Athletic Clearance, necesitará un número de identificación de estudiante. Puede encontrar ese número visitando el portal Focus.
  - Los pasos para obtener un número de identificación de estudiante son los siguientes:
    - Inicie sesión en: <u>https://monroe.focusschoolsoftware.com/focus/?skipSAML</u>
      - Una vez que haya iniciado sesión, use el menú de la izquierda para seleccionar My Child Info (Información de mi hijo).
      - Puede encontrar el número de identificación del estudiante bajo su foto. Ingrese los 10 números que empiezan con 4400\*\*\*\*\*\* cuando se registre en Athletic Clearance. Si no tiene su número de identificación de estudiante no se le dará la autorización.
  - $\circ$   $\,$  NO use una dirección de correo electrónico de keysstudents cuando cree una cuenta.
  - 2. Los estudiantes deben completar y subir los certificados de los tres cursos necesarios en www.NFHSlearn.com.
    - <u>Haga clic aquí para obtener las instrucciones del curso sobre conmoción cerebral, paro cardíaco y</u> <u>golpes de calor de NFHS</u>
    - DEBE SUBIR TODOS LOS DOCUMENTOS COMO UN ARCHIVO PDF O JPEG.
  - 3. Los estudiantes deben dar la información de su seguro. Si su hijo no tiene seguro, puede comprar uno. <u>Haga</u> <u>clic aquí para inscribirse en línea: Inscripción K-12</u> y suba su recibo como comprobante de su seguro.
    - Información del seguro del estudiante (inglés)
    - Información del seguro del estudiante (español)
  - Debe subir un examen físico actual o un archivo antes de participar en KWHS Athletics. Los exámenes físicos tienen una vigencia de 365 días. Un médico debe completar el <u>formulario de Examen físico de FHSAA EL2</u>. Asegúrese de que el médico selle el examen físico además de firmarlo.
    - Para completar su examen físico con AHEC, llame al 305-743-7111 ext. 210 para programar una cita en persona.
  - 5. El formulario de Consentimiento para tratamiento médico debe completarse, firmarse y notarizarse.
    - Formulario de Consentimiento para tratamiento médico

Puede acceder a Athletic Clearance siguiendo este enlace: www.AthleticClearance.com

Encontrará un video en la página de inicio para ayudarlo.

KWHS puede ayudar a cualquier deportista que no tenga acceso o necesite ayuda durante el proceso. Comuníquese con la oficina de deportes al 305-293-1549 o con el Sr. Freeman por correo electrónico en

## andrew.freeman@keysschools.com.

Instrucciones para Athletic Clearance en línea:

- 1. Visite www.AthleticClearance.com y elija su estado.
- Regístrese. Los padres deberán registrarse con un nombre de usuario y una contraseña de correo electrónico válidos. Se le pedirá que escriba un código para verificar que es una persona. Su cuenta no se activará si omite ese paso. (Si omite ese paso, comuníquese con Athletic Clearance para activar su cuenta)
- 3. Inicie sesión usando el correo electrónico con el que se registró.
- 4. Elija "Start Clearance Here" (Iniciar autorización aquí) para iniciar el proceso.
- 5. Elija el año escolar en el que el estudiante planea participar. Ejemplo: Fútbol americano en septiembre de 2023 sería el año escolar 2023-2024.
- 6. Elija la escuela a la que asiste y para la que competirá el estudiante (Key West High School).
- 7. Elija el deporte. Elija **TODOS** los deportes en los que participará el estudiante en el año escolar.
- 8. Complete todos los campos necesarios de Student Information (Información del estudiante), Educational History (Historia educativa), Medical History (Historia médica) y Signature Forms (Formularios de firma).
- 9. Optional Donation (Donación opcional) para su programa de deportes. Agradecemos mucho su apoyo.
- 10. Cuando aparezca el mensaje de confirmación, habrá completado el proceso. Imprima el mensaje de confirmación y devuélvalo al Departamento de deportes con el formulario de Consentimiento para tratamiento médico.
- 11. Si quiere registrarse para deportes/actividades adicionales, puede marcar esos deportes abajo del mensaje de confirmación. Se aplicarán las firmas electrónicas a todos los deportes/actividades adicionales.
- 12. Todos estos datos se presentarán electrónicamente en el departamento de deportes de su escuela para revisión.

## ¿Tiene preguntas?

Visite <u>Support.AthleticClearance.com</u> y presente una solicitud.

Habrá un paso adicional para obtener la autorización para el año escolar 2024-2025. Después de presentar la autorización en línea, el deportista debe entregar una copia impresa del formulario de Consentimiento para tratamiento médico y del mensaje de confirmación al Departamento de deportes.

Después de completar todos los pasos, el director de deportes emitirá una tarjeta de autorización para el deportista. Después, el deportista deberá entregar la tarjeta de autorización a su entrenador para que este pueda verificar que el deportista tiene autorización para participar.